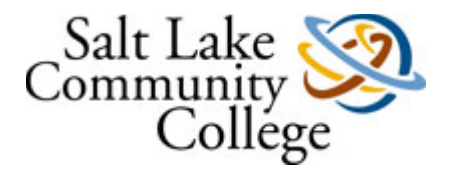

#### ONLINE TUITION WAIVER Tutorial ('eTuition Waiver')

Salt Lake Community College Banner Human Resources Self-Service

Revised: Version - R3 - 3/22/2021

# eTuition Waiver Training - 2

- This presentation is to educate staff and faculty employees on how to access and submit an online tuition waiver ('eTuition Waiver') for themselves and their qualifying dependents. Included in this presentation are step-by-step instructions on how to:
  - Access the eTuition Waiver through SLCC mySLCC > Employee tab > Employee Student Forms section;
  - Submit eTuition Waivers for themselves and eligible dependent(s);
  - View eTuition Waivers previously submitted;
  - Locate information concerning eTuition Waiver processing timelines;
  - Access tuition and fee balances owing; and
  - Be knowledgeable about exceptions to the eTuition Waiver and how it may relate to the them or their eligible dependent(s).

- At the present time, the eTuition Waiver is available only to full-time staff and faculty and their eligible dependent(s).
- When fully implemented, the eTuition Waiver process will serve the majority of employees and eligible dependents each semester. A paper waiver will always need to be completed and submitted to the Human Resources department for the following groups:
  - Retired staff/faculty and/or their eligible dependents;
  - Early retirees and their eligible dependents;
  - Board of Trustee members and their eligible dependents;
  - SLCC Assistant Attorney General and their eligible dependents.
- If you fall into one of the paper waiver groups listed above, you will still need to register for classes and fill out the *Request for Tuition Exemption/Waiver* form found on the HR web page <u>HR Forms Web Page</u>.
   After registering and completing the form (including necessary signatures) you will need to turn it in to the front desk, Human Resources, AAB 201, Redwood Campus.

#### • eTuition Waiver Process:

- Full-Time Employees and Eligible Dependents:

All full time employees expecting to use a tuition waiver for themselves and/or qualifying dependents, in a particular semester, must submit the request using the eTuition Waiver through mySLCC. The waiver cannot be submitted online until the employee and/or dependent has registered for classes.

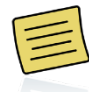

Note: Only the employee may submit eTuition Waivers. Eligible dependents of full-time employees do not have access to the online system.

– Adjunct Faculty and Dependents:

Under Construction -- Must complete a paper Request for Tuition Exemption/Waiver form at the present time.

– Staff Part-Time:

Under Construction -- Must complete a paper Request for Tuition Exemption/Waiver form at the present time.

- Additional Information:
  - Workforce Training & Continuing Education Courses
    - Continuing education courses taken for credit are included, provided the minimum enrollment for the class is met. The Workforce Training & Continuing Education sets minimum enrollment levels.
    - For noncredit continuing education courses, a 20 percent tuition discount is offered for eligible persons. Courses offered in partnership with a third-party vendor may not be eligible. Contact Workforce Training & Continuing Education, 801-957-5200, for information.

#### • Additional Information:

- The employee and their supervisor will receive an email when the eTuition Waiver has been submitted. The supervisor should take the appropriate action to approve or deny in a timely manner. Follow-up by the employee with their supervisor may be required to ensure the eTuition Waiver is approved prior to the payment closing date.
  - It is the responsibility of the employee to cancel any class that may be denied prior to the payment closing date.
- Fall tuition waivers cannot be submitted until July 1 or later. The application will not allow you to successfully submit the waiver until that date.

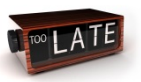

- Employees should follow scheduled payment deadlines to avoid late fees and penalties.
  - The eTuition Waiver must be approved by the supervisor online before it can be processed
  - Refer to the <u>Academic Calendar</u> for dates.

 The following pages will show you how to navigate mySLCC and the eTuition Waiver in order to submit a tuition waiver.

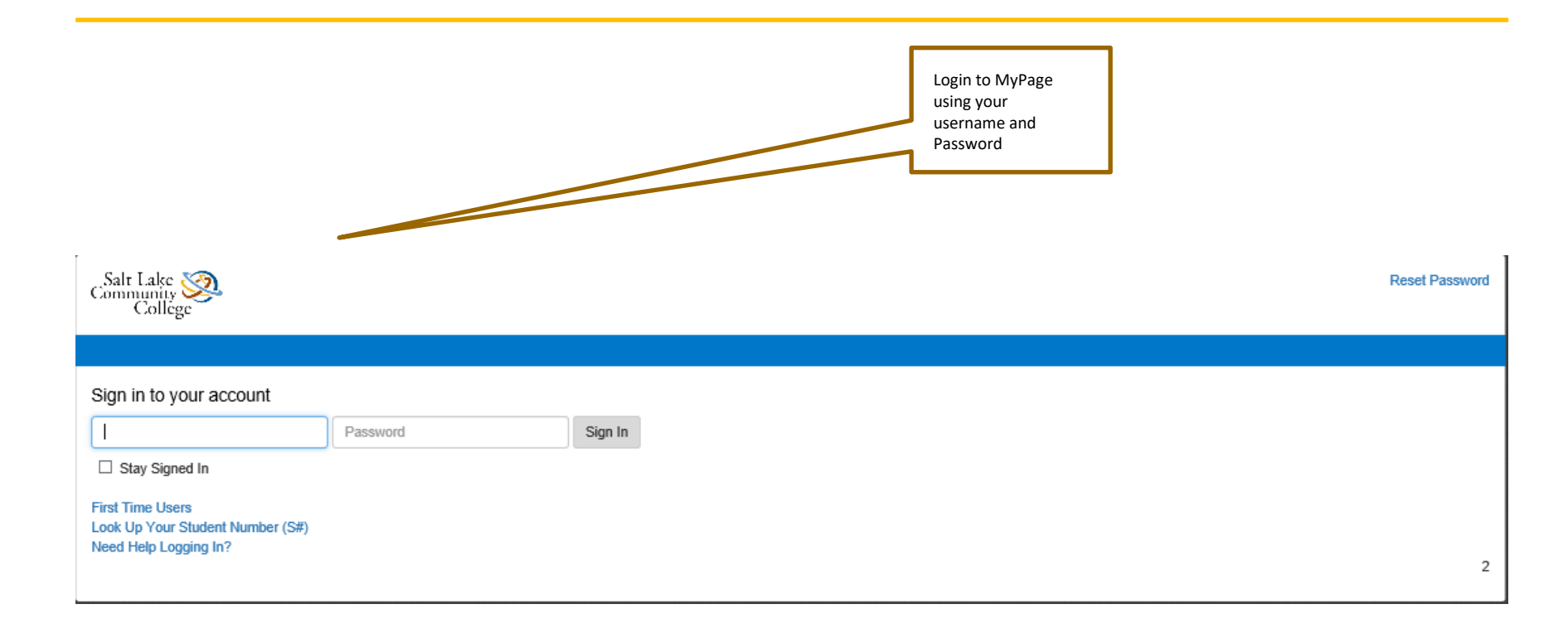

TIME & LEAVE

RESOLIRCES

#### Click on the EMPLOYEE Tab. You will see the Tuition Waiver link and may begin.

THITION & FINANCIAL AID

CAMPUSLIER

| MySLCC > Employee                                                                                                    |                                                                                                    |
|----------------------------------------------------------------------------------------------------|----------------------------------------------------------------------------------------------------|
| Banner Forms Access                                                                                                    | Important Dates                                                                                               |
| Banner Forms<br>Note: Works best with Internet Explorer or Firefox.                                                                                                    | Holiday Schedule (PDF)     Academic Calendar                                                                  |
| Personal Information                                                                                                    |                                                                                                    |
| Change Your Mailatop     Change Security Question     View Adress(ea) and Phone(a)     View Adress(ea) and Phone(a)     View E-mail Address(ea)     View E-mail Address(ea)                                                                                                    | Electronic Personnel Action Form (ePAF) ePAF Form                                                             |
| Vigitate Energency Contacts     Social Security Number Change Information     Name Change (PDF)                                                                                                    | Employee Training  Information Technology (OIT) Training  Register for Training  Register deviation           |
| Employment Details                                                                                                    | Staff Development     Eaculty Development                                                                     |
| <ul> <li>Benefits &amp; Deductions - Update or view your retirement plans, health insurance information, flexible spending accounts, miscellaneous deductions; change your beneficiary information; access open enrollment.</li> <li>Pay Information View your direct deposit breakdown, earnings and deductions history, pay stubs</li> <li>Tax Forms - W4 and W2 Information</li> <li>Current and Past Jobs</li> <li>Time Off Current Balances &amp; History</li> <li>Web Time Entry</li> </ul> | Employee Student Forms   Admission Application  Tuition Waiver (Full-time employees)  Tuition Waiver Approval |
| SLCC Systems                                                                                                    | Key Access Request Forms                                                                                      |
| Banner Environments     SLCC.Buy     Campus Receivable Collector     ShareFoint     Web Outlook                                                                                                    | Electronic Access Request Form     Key Request Form                                                           |
| Whisteblower Hotline     VPN Remote Access     SAT Suite                                                                                                    | Printing Services                                                                                             |
| ► <u>STIL Applications</u>                                                                                                    | Order Form                                                                                                    |

Personal Information Alumni Services Student and Financial Aid Employee

Search Go Employee Tuition Waiver

Full-time Employee

Course registration must be completed prior to entering a tuition waiver. To add a tuition waiver, click the "Add Waiver" button.

I have read the Tuition Exemption/Waiver Instructions. The information provided above is complete and accurate. I certify that I, or my dependent, qualify for the Tuition Exemption/Waiver requested. All Tuition Exemption/Waiver forms require the approval (electronic signature) of the Supervisor. If the applicant is a SLCC retiree or Board of Trustee or a dependent of either, the HR Benefits Department must approve and sign.

| Name<br>SID<br>Status Full-tim<br>Supervisor                                                                                                    | e Employee (A)          | Title<br>SLCC Phone<br>Email                |
|----------------------------------------------------------------------------------------------------|-------------------------|---------------------------------------------|
| Semester(s) Available For Waiv                                                                                                    | er Entry                | Select "Add Waiver<br>[for available term]" |
| Semester(s) With Waiver Recor<br>Spring Semester 2017 (201720)                                                                                                    | ds<br>Additional Waiver |                                             |
| Fall Semester 2016 (201640)<br>Summer Semester 2016 (201630)<br>Spring Semester 2016 (201620)<br>Fall Semester 2015 (201540)<br>Summer Semester 2015 (201520)<br>Spring Semester 2014 (201440) |                         |                                             |

Back

RELEASE: V1.21

© 2017 Ellucian Company L.P. and its affiliates.

| Community Sel                                                                                                    | f-Service Banner                                                                                                    |                                                                                                    |                                                                                        |                                        |
|----------------------------------------------------------------------------------------------------|----------------------------------------------------------------------------------------------------|----------------------------------------------------------------------------------------------------|----------------------------------------------------------------------------------------|----------------------------------------|
| Personal Information Alumni                                                                                                    | Services Student and Financial Aid Employee                                                                                                    | The employee and<br>the names of any                                                                                               | ]                                                                                      |                                        |
| Search                                                                                                    | Go                                                                                                    | eligible dependents<br>will appear.                                                                                                |                                                                                        |                                        |
| Employee Tuition W                                                                                                    | laiver                                                                                                    |                                                                                                    | _                                                                                      |                                        |
| Waiver submission for Spr                                                                                                    | ing Semester 2017 (2017                                                                                                    |                                                                                                    |                                                                                        |                                        |
| Full time staff, faculty, and Boar<br>student fees. Qualifying depend<br>lab fees, course texts, class fees<br>balances.<br>Authorization: The Department<br>Married child departments are no | d of Trustees are eliginari ten (10) credit hours per se<br>ents of full time approves are eligible to receive a waiv<br>s, and the usage fees before the tuition due date. La<br>Supervisor verifies eligibility and approves the exemptio<br>t eligible for tuition waivers. | emester. The Exemption/Waiver or<br>er for resident tuition. These indiv<br>te fees and collection fees will app<br>n/waiver form. | overs both resident tuitio<br>viduals should pay studen<br>aly to accounts with deline | n and<br>It fees,<br>quent             |
| Employee                                                                                                    | A tuition waiver has been submitted for the                                                                                                    | current semester, you may up                                                                                                    | date this waiver if nec                                                                | essary Submit Waiver                   |
| Dependent                                                                                                    | Submit Waiver                                                                                                    |                                                                                                    |                                                                                        | 1                                      |
| If the desired dependent is                                                                                                    | s not in the list, click Here to add them.                                                                                                    |                                                                                                    |                                                                                        |                                        |
| Back                                                                                                    | Click on Submit<br>Waiver for<br>Dependent                                                                                                    | dd the name of an<br>igible dependent<br>ere (Page 16)                                                                             |                                                                                        | Click on Submit<br>Waiver for Employee |

#### RELEASE: V1.21

| ▶                                                                                                    |                                                                                                    |
|----------------------------------------------------------------------------------------------------|----------------------------------------------------------------------------------------------------|
| Personal Information Employee WebTailor Administration                                                                                                    |                                                                                                    |
| Search Go                                                                                                    | SITE MAP HELP EXIT                                                                                                    |
| Employee Tuition Waiver                                                                                                    |                                                                                                    |
|                                                                                                    |                                                                                                    |
| Tuition Waiver Submission Results                                                                                                    |                                                                                                    |
| Employee Waiver For SID Semester 201440<br>Credits Waived 7<br>Total Waived \$884.75                                                                                                |                                                                                                    |
| SID Name Subject Crse Crse Title<br>No. Hrs                                                                                                    | The registered for                                                                                                    |
| ENGR 1600 3 Engineering the Guitar (ID)<br>ENGL 1010 3 Intro to Writing (EN)<br>HLAC 1057 1 Yoga I (LW)                                                                             | OK                                                                                                    |
| Your waiver has been submitted; please allow 24 hours for proceed to the sub-<br>To check your balance owed, go to SLCC Link, Student<br>Note: Married child dependents are not all | mitting your waiver within 24 hours of the late fee or nonpayment drop deadlines, the waiver may not be processed before the deadlines are applied resulting in late fees or classes being dropped.<br>Balance, and Account Summary by Term.<br>· for a child dependent you are responsible to pay back the waiver amount. |
| ОК                                                                                                    |                                                                                                    |
| Back                                                                                                    |                                                                                                    |

#### RELEASE: V1.20

© 2014 Ellucian Company L.P. and its affiliates.

| Personal Information Alumn                                                                                                    | i Services Student and Financial Aid                                                                                                    | Employee                                                                 |               |
|----------------------------------------------------------------------------------------------------|----------------------------------------------------------------------------------------------------|--------------------------------------------------------------------------|---------------|
| Search                                                                                                    | Go                                                                                                    | SITE MAP HELP EXIT                                                       |               |
| Employee Tuition                                                                                                    | Waiver                                                                                                    |                                                                          | S000<br>(     |
| Waiver submission for Fall                                                                                                    | Semester 2014 (201440)                                                                                                    |                                                                          |               |
| Full-time employees are eligible<br>hours of resident tuition and ge<br>of full-time employees are eligib<br>resident tuition waived.<br>Married child dependents are no | e to receive a waiver of up to 10 credit<br>neral student fees. Qualifying dependen<br>ole to receive up to 10 credit hours of<br>ot eligible for tuition waivers. | nts                                                                      |               |
| Employee                                                                                                    | tuition waiver has been subn                                                                                                    | nitted for the current semester, you may update this waiver if necessary | Submit Waiver |
| Child                                                                                                    | Not registered for classes                                                                                                    |                                                                          |               |
| If the desired dependent i                                                                                                    | s not in the list, click <mark>Here</mark> to ad                                                                                                    | ld them.                                                                 |               |
|                                                                                                    |                                                                                                    | Add an eligible<br>dependent not listed                                  |               |

| Personal Information Alu | mni Services | Student | and Financial Aid                       | Employee |
|--------------------------|--------------|---------|-----------------------------------------|----------|
| Search                   | Go           |         |                                         |          |
| Employee Tuitic          | on Waive     | er Ad   | d Depende                               | nt       |
| Add Dependent            |              |         | Enter the ID of the eligible dependent. |          |
| Dependent SID            | Valida       | te      |                                         |          |
| Back                     |              |         |                                         |          |

| Personal Information | Alumni Services | Student and Financial Aid | Employee |
|----------------------|-----------------|---------------------------|----------|
| Search               | Go              |                           |          |

#### **Tuition Waiver Validate Dependent**

#### Validate Dependent

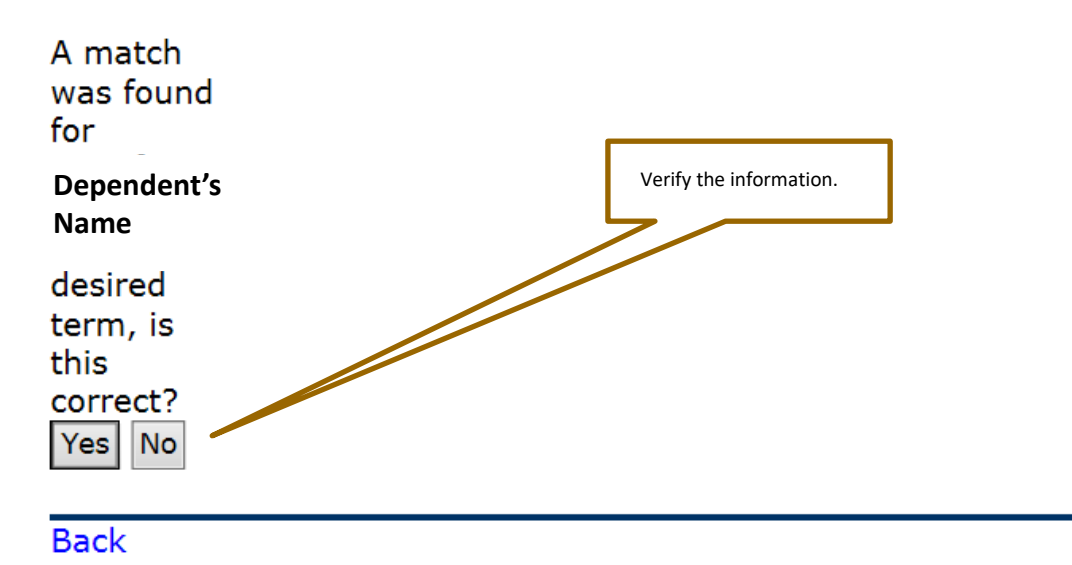

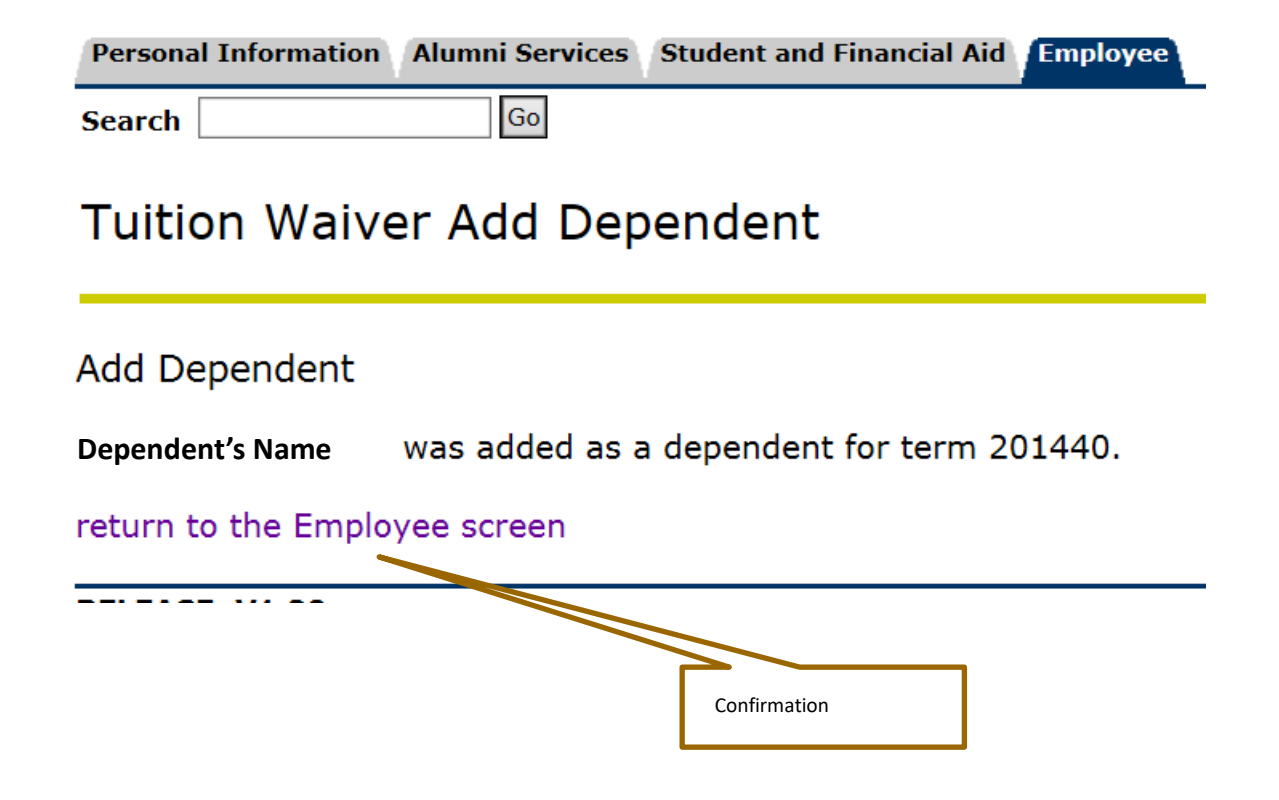

#### **Employee Tuition Waiver**

#### Full-time Employee

Course registration must be completed prior to entering a tuition waiver. To add a tuition waiver, click the "Add Waiver" button.

I have read the Tuition Exemption/Waiver Instructions. The information provided above is complete and accurate. I certify that I, or my dependent, qualify for the Tuition Exemption/Waiver requested. All Tuition Exemption/Waiver forms require the signature of the Supervisor/Division Chair or the HR Benefits Manager, if the applicant is an SLCC retiree or part-time staff.

| Name   | Stanley Smithwesson    | Title      | HR Specialist V  |
|--------|------------------------|------------|------------------|
| SID    | S0000000               | SLCC Phone | 801-957-0000     |
| Status | Full-time Employee (A) | Email      | Stan.SW@slcc.edu |

#### Semester(s) Available For Waiver Entry

| Semester(s)<br>Fall Semester 2 | With Waiver Records<br>2014 (201440) Additional Waiver                                                                                                    | If an additional waiver needs to be submitted, after a waiver<br>has already been submitted for the semester, click on<br>"Additional Waiver." An individual waiver will need to be<br>submitted for each individual (employee or dependent)<br>receiving a waiver for the semester. |  |
|--------------------------------|----------------------------------------------------------------------------------------------------|----------------------------------------------------------------------------------------------------|--|
| Back                           | To view waivers that have been submitted for the current or<br>previous semester, click on the link or another semester, if<br>listed. A list will appear of waivers submitted for the semester<br>showing those who have a waiver record, along with the credit<br>hours and amount waived. |                                                                                                    |  |

#### **Employee Tuition Waiver**

ale a

Employee Classification Error. Please contact Human Resources Department.

Employees that are ineligible to receive a tuition waiver will see this page. If you feel you are eligible for a tuition waiver, and received this page in error, please contact Kristi in the Human Resources Department at ext. 4704.

. . .